## Passo a Passo Mudança de Horário

## nos Relógios de Ponto

1° Passo: Abra o seu Gerenciador REP e acesse a opção: Configurações > Horário de Verão.

| Gerenciador Inner Rep                                                                                             |                                                                                |
|----------------------------------------------------------------------------------------------------|--------------------------------------------------------------------------------|
| 👗 Cadastro 📑 Ferramentas 🔅 Configurações 💿 Ajuda 😵 Sair                                                           |                                                                                |
| Empregador:     SEM VALOR F     Horário de Verão       Geral     Empregados     Rep     Configurar Banco de Dados |                                                                                |
| Empregador                                                                                                    | Dicas                                                                          |
| Empregador: SEM VALOR FISCAL                                                                                      | Para cadastrar o operador<br>clique no item operadores<br>no menu cadastro     |
| Razão Social: SEM VALOR FISCAL                                                                                    |                                                                                |
| CNPJ: 04.186.879/0001-69                                                                                          |                                                                                |
| CEI: 0000000000                                                                                                   |                                                                                |
|                                                                                                    | Topdata                                                                        |
| Utilize os atalhos abaixo para acessar as seguintes funcões de comunicação:                                       | Saiba mais sobre a Topdata<br>e a nossa linha de produtos<br>acessando o site: |
|                                                                                                    | www.topdata.com.br                                                             |
| Atualizar relógio                                                                                                 |                                                                                |
| C Enviar configurações                                                                                            |                                                                                |
| Coletar arquivos                                                                                                  |                                                                                |
|                                                                                                    |                                                                                |

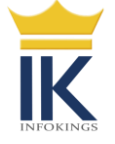

2° Passo: Altere o início e o fim do horário de verão e clique em 'gravar'.

| oregador: INFORMOS SISTEMA DE PONTO<br>eral Empregados Rep Arquivos Bi   | acesso<br>ometria Papel Coleta Automática                   |                                                                                                    |
|--------------------------------------------------------------------------|-------------------------------------------------------------|----------------------------------------------------------------------------------------------------|
| Empregador<br>Empregador: INFOKINGS SIST<br>Razão Social: INFOKINGS SIST | TEMA DE PONTO E ACESSO<br>TEMA DE PONTO E ACESSO            | Dicas<br>Para cadastrar o operador<br>clique no item operadores<br>no menu cadastro                         |
| CNPJ: 12.004.232/000<br>CEI: 00000000000                                 | Horário de Verão Horário de Verão Início: 00:00 Eiro: 00:00 | Topdata                                                                                                    |
| Comunicação<br>Jtilize os atalhos abaixo para acessar as                 | Gravar Cancelar                                             | Saiba mais sobre a Topdata<br>e a nossa linha de produtos<br>acessando o site:<br><u>www.topdata.com.br</u> |
| Atua                                                                     | lizar relógio<br>ar configurações                           |                                                                                                    |
| Cole                                                                     | tar arquivos                                                |                                                                                                    |

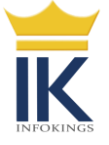

3° Passo: Envie as configurações para o relógio.

| C Gerenciador In                                                      | ner Rep                       |                    |        |      |  |  |  |
|-----------------------------------------------------------------------|-------------------------------|--------------------|--------|------|--|--|--|
| 着 Cadastro 🛛 🛐                                                        | Ferramentas 🛛 🔆 Configurações | ; 🔞 Ajuda 🛛 😵 Sair |        |      |  |  |  |
| Empregador:                                                           | SEM VALOR FISCAL              |                    | ×      |      |  |  |  |
| Geral Empregados Ren Arquivos Riometria Panel Coleta Automática       |                               |                    |        |      |  |  |  |
|                                                                       |                               |                    |        |      |  |  |  |
| «Empregador                                                           |                               |                    |        |      |  |  |  |
| Comunicação Rep - Enviar configurações                                |                               |                    |        |      |  |  |  |
| Emprocador                                                            | SEM VALOD ETSCAL              |                    |        |      |  |  |  |
| CRep                                                                  | SEM VALOR FISCAL              |                    |        |      |  |  |  |
|                                                                       |                               |                    |        |      |  |  |  |
|                                                                       | Descrição Rep                 | Endereço Ip        | Status |      |  |  |  |
| ▶ 🗹                                                                   | PORTARIA                      | 192.168.1.157      |        |      |  |  |  |
|                                                                       |                               |                    |        |      |  |  |  |
|                                                                       |                               |                    |        |      |  |  |  |
|                                                                       |                               |                    |        |      |  |  |  |
|                                                                       |                               |                    |        |      |  |  |  |
|                                                                       |                               |                    |        |      |  |  |  |
|                                                                       |                               |                    |        |      |  |  |  |
| Fechar a tela de envio automaticamente em caso de erro Comunicar Sair |                               |                    |        |      |  |  |  |
|                                                                       | <u> </u>                      |                    |        | - 11 |  |  |  |
| Enviar configurações                                                  |                               |                    |        |      |  |  |  |
|                                                                       |                               |                    |        |      |  |  |  |
| Coletar arquivos                                                      |                               |                    |        |      |  |  |  |
|                                                                       |                               |                    |        |      |  |  |  |
|                                                                       |                               |                    |        |      |  |  |  |
|                                                                       |                               |                    |        |      |  |  |  |

Pronto! Seu relógio já está configurado e irá alterar a hora no dia prescrito.